## 카탈로그

| 1.앱 설치 安装 APP   |         | . 2 |
|-----------------|---------|-----|
| 2.비밀번호 및 지문 설정  | 设置密码和指纹 | .8  |
| 3.데이터 백업 数据备份   |         | 11  |
| 4.공장 설정 복원 恢复出厂 | - 设置    | 11  |

참고: 작업 중에는 USB 드라이브에서 약간의 열이 발생하지만 이는 정상적인 현상이므로 걱정할 필요가 없습니다.

#### 1.앱 설치

1.공간이 조금만 남아 있어도 걱정하지 마세요. 휴대폰에 비밀번
호를 설정했고 플래시 드라이브가 암호화 상태라는 뜻이니까요.
PC 소프트웨어를 다운로드하고 휴대폰에 설정한 비밀번호를 입
력하기만 하면 됩니다.

| 360 U盘! | 助手             |                     | ×       |
|---------|----------------|---------------------|---------|
| 安全      | F SEC<br>19.08 | URITY(D:)<br>MB可用,共 | 37.61MB |
|         | ₱ 査杀           | ₽ 恢复                | : 设置    |

# 2.플래시 드라이브를 열고 시스템에 따라 소프트웨어를 다운로드합니다. 소프트웨어를 설치할 언어를 선택합니다.

| ame       | ^                     | Date modified      | Туре        | Size     |
|-----------|-----------------------|--------------------|-------------|----------|
| mac       |                       | 4/3/2023 9:21 AM   | File folder |          |
| windows . | 6                     | 4/3/2023 9:21 AM   | File folder |          |
| 🕘 PC端指纹   | u密U盘 <sub>使用</sub> 言法 | 8/19/2022 10:03 AM | WPS PDF 文档  | 597 KB   |
| 2 安卓系统推   | 旨纹加密U盘使用方法            | 8/19/2022 10:03 AM | WPS PDF 文档  | 3,108 KB |

| ^   | Name                               | Date modified | Туре        | Size   |    |  |
|-----|------------------------------------|---------------|-------------|--------|----|--|
|     | 😁 MoveSpeedDrivePro_Setup_V1.0.1 🧹 | 10-36 AM      | Application | 10,405 | KB |  |
|     |                                    |               |             |        |    |  |
|     |                                    |               |             |        |    |  |
|     |                                    |               |             |        |    |  |
| ł   |                                    |               |             |        |    |  |
|     |                                    |               |             |        |    |  |
| Ins | taller Language                    | ×             | 1           |        |    |  |

|   | Please select a language |        |
|---|--------------------------|--------|
| _ |                          |        |
|   | English                  | -      |
|   | 🔸 ок                     | Cancel |

3.백업 설정 설정하기

이 단계에서 백업할 파일 형식을 설정할 수 있습니다.

이것은 더욱 편리하게 백업할 수 있다.

또한이 기능을 끌 수도 있습니다.

참고: 백업할 파일의 종류를 선택할 수 있으며, 요구 사항이 없 는 경우 기본 설정을 유지하는 것이 좋습니다.

Initial configuration

Welcome to use MoveSpeedDrivePro fingerprint encryption device, please follow the prompts to complete the configuration for the first use~

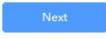

1. 자동 백업: 파일을 자동으로 백업합니다.

디렉토리 백업: 데스크톱 파일을 추가하고, 파일, 문서를 다운
 로드하고, 백업을 위해 다른 디스크를 추가합니다.

유형 백업: 전체 디스크를 스캔하고 스캔을 무시할 수 있습니
 다.

참고: 홈페이지에서 "Backup setting"을 클릭하여 설정을 조정할 수 있습니다.

| wizard Settings                                                                            |                                                                                                    |                                                                                                    |                     |
|--------------------------------------------------------------------------------------------|----------------------------------------------------------------------------------------------------|----------------------------------------------------------------------------------------------------|---------------------|
| Automatic backup                                                                           |                                                                                                    |                                                                                                    |                     |
| Turn on the autom<br>software, the files<br>settings will be aut                           | atic backup switch, th<br>that need to be backe<br>comatically backed up                                            | ne next time you start<br>ed up for the previous                                                              | the                 |
| Directory backup                                                                           |                                                                                                    |                                                                                                    |                     |
| With the directory directory                                                               | backup switch on, yo                                                                                                | u can set up the back                                                                                         | up                  |
| Type backup                                                                                |                                                                                                    |                                                                                                    |                     |
| With the type back                                                                         | up switch on, you ca                                                                                                | n set the backup type                                                                                         |                     |
|                                                                                            |                                                                                                    |                                                                                                    |                     |
| Back                                                                                       |                                                                                                    | Next                                                                                                    |                     |
| rd Settings - Director                                                                     | y backup                                                                                                    |                                                                                                    |                     |
| Add frequently                                                                             | used directories                                                                                                    |                                                                                                    |                     |
| +<br>Desktop                                                                               | +<br>Download                                                                                                    | +<br>Document                                                                                                 |                     |
| Full backup cat                                                                            | aloq                                                                                                    |                                                                                                    |                     |
|                                                                                            |                                                                                                    |                                                                                                    |                     |
|                                                                                            | Reset to default                                                                                                    | Delete selected                                                                                               | Add to              |
| Note                                                                                       | instan is backed up it is                                                                                           | a 111 full backup with                                                                                        |                     |
| <ol> <li>When the d<br/>filtering any co<br/>2. The director<br/>backup will no</li> </ol> | rectory is backed up, it is<br>onditions. It is normal for<br>y that has been added to<br>longer back up this direc | a 1:1 full backup withou<br>the process to be slow.<br>the directory backup, th<br>ctory. To prevent duplicat | t<br>e type<br>ion. |
|                                                                                            | 100                                                                                                    |                                                                                                    |                     |
|                                                                                            |                                                                                                    |                                                                                                    |                     |

| 4                                                      |                  |                 |        |  |
|--------------------------------------------------------|------------------|-----------------|--------|--|
|                                                        | Reset to default | Delete selected | Add to |  |
| older to ignore                                        |                  |                 |        |  |
| C:\Program Files<br>C:\Program Files (xi<br>C:\Windows | 86)              |                 |        |  |
|                                                        | Reset to default | Delete selected | Add to |  |

| ard Settings - Type backup                                                                                                    | × |
|----------------------------------------------------------------------------------------------------|---|
| Picture can choose format                                                                                                    |   |
| JPEG(*,jpg,*,jpe,*,jff)                                                                                                    |   |
| HEIC(".heic)                                                                                                    |   |
| ✓ GIF(*.gif)                                                                                                    |   |
| PNG(*.png)                                                                                                    |   |
| BMP(*.bmp,*.rle,*.dib)                                                                                                    |   |
| ✓ TIFF(*.tif,*.tiff)                                                                                                    |   |
| ✓ ICO(*.ico)                                                                                                    |   |
| CameraRaw(".crw,".nef,".raf,".orf,".mrw,".dcr,".mos,".raw,".pef,".srf,".dng,"x3f<br>,".cr2,".erf,".sr2,".kdc,".mfw,".mef,".arw,".nrw,".rw2,".rwl,".iiq,".3fr,".srw) |   |
| PhotoShop(*.psd,*.pdd)                                                                                                    |   |
| PICT File(*.PCT,*.PICT)                                                                                                    |   |

Back

Next .

| VVIZ | aru settings - Type backup                                                         | $\sim$   |
|------|------------------------------------------------------------------------------------|----------|
|      | Video format selectable                                                            |          |
|      | / MOV/# see t at                                                                   |          |
|      | MDEG4(* mp4 * mpeg4 * m4v)                                                         |          |
|      | AV((* avi)                                                                         |          |
|      | VWV(*.vmv)                                                                         |          |
|      | MKV(*,mkv)                                                                         |          |
|      |                                                                                    |          |
|      |                                                                                    |          |
|      |                                                                                    |          |
|      |                                                                                    |          |
|      |                                                                                    |          |
|      |                                                                                    |          |
|      |                                                                                    |          |
|      |                                                                                    |          |
|      |                                                                                    |          |
|      |                                                                                    |          |
|      |                                                                                    |          |
|      | Back Next                                                                          |          |
|      |                                                                                    |          |
|      |                                                                                    |          |
| Wiza |                                                                                    | $\times$ |
|      |                                                                                    |          |
|      | Selectable document format                                                         |          |
|      | Microsoft Word(*.doc,*.docx,*.docm,*.dot,*.dotx,*.dotm)                            |          |
|      | Microsoft Excel(*.xls, *.xlsx, *.xlsm, *.xlt, *.xltx, *.xltm)                      |          |
|      | Microsoft Power Point(*.ppt,*.pptx,*.pptm,*.pps,*.ppsx,*.ppsm,*.pot,*.potx,*.potm) |          |
|      | Microsoft Works(*.wps,*.wpt,*.xlr,*.wks)                                           |          |
|      | OpenOffice/LibreOffice Writer(*.odt,*.ott,*.odm,*.sxw,*.stw,*.sxg)                 |          |
|      | ✓ OpenOffice/LibreOffice Impress(*.odp,*.odg,*.otp,*.sxi,*.sti)                    |          |
|      | WordPerfect(*.wpd)                                                                 |          |
|      | ✓ PDF(*,pdt)                                                                       |          |
|      |                                                                                    |          |
|      |                                                                                    |          |
|      | Compressed(* zin * tar * zar * 7z)                                                 |          |
|      | ✓ Compressed (20), not, not, n 2)                                                  |          |
|      | V DMG(*.dmg)                                                                       |          |
|      |                                                                                    |          |
|      |                                                                                    |          |
|      | Back                                                                               |          |
|      |                                                                                    |          |
|      |                                                                                    |          |
| Wiz  | ard Settings - Type backup                                                         | ×        |
|      | and sectings Type backup                                                           |          |
|      | Audio selectable format                                                            |          |
|      | MP3(*.mp3)                                                                         |          |
|      | ✓ Windows Media Audio(*.wma)                                                       |          |
|      | ✓ Wave(*.wav)                                                                      |          |
|      | MPEG-4(*.m4a,*.m4b,*.m4p,*.m4r)                                                    |          |
|      | Advanced Audio Coding(*.aac)                                                       |          |
|      |                                                                                    |          |
|      |                                                                                    |          |
|      |                                                                                    |          |
|      |                                                                                    |          |
|      |                                                                                    |          |
|      |                                                                                    |          |
|      |                                                                                    |          |
|      |                                                                                    |          |
|      |                                                                                    |          |
|      |                                                                                    |          |
|      |                                                                                    |          |

Back

Next

| Wizard Settings - Type backup                                                                  | ×         |
|------------------------------------------------------------------------------------------------|-----------|
| Copy options                                                                                   |           |
| Combine all files into one directory                                                           |           |
| ✓ Skip duplicates                                                                              |           |
| Keep the original path structure                                                               |           |
| Exclude less than 100 KB - Photos, videos, documents                                           |           |
| Backup options                                                                                 |           |
| Only backup new files                                                                          |           |
| ○ Full backup                                                                                  |           |
| Skip hidden files (folders)                                                                    |           |
| Back                                                                                           |           |
| Wizard Settings - Type backup                                                                  | $\times$  |
|                                                                                                |           |
| Congratulations, you have completed the initial configuration, now start to experi<br>product! | ience the |
| Back<br>Done                                                                                   |           |

USB 드라이브에 액세스하려면 비밀번호를 입력합니다(이전에 휴 대폰에 비밀번호를 설정한 경우).

| Encrypt Setting      | S                         |                                                  | - X            |
|----------------------|---------------------------|--------------------------------------------------|----------------|
|                      |                           |                                                  |                |
| Hard I               | Drive is Lo               | ocked                                            |                |
| Enter your           | password to unlo          | ock                                              |                |
|                      |                           |                                                  |                |
|                      |                           |                                                  |                |
|                      | *****                     | 0                                                |                |
|                      |                           | Forget Password                                  |                |
|                      | (                         |                                                  |                |
|                      | U                         | Inlock                                           |                |
|                      |                           |                                                  |                |
|                      |                           |                                                  |                |
| MOVESPEED            |                           | Normal Mode 🖣                                    | – X            |
|                      | View                      |                                                  |                |
| NoveSpeedDrivePro    | • 97.0G available (119    | .2G total)                                       | _              |
|                      | Picture (229.5M)      Vid | leo (21.2G) •Music (440.5M) •Document (143.6M) • | Other (125.0M) |
|                      | ~~                        | 99                                               |                |
|                      |                           |                                                  |                |
|                      | Settings                  |                                                  |                |
|                      | Backup setti              | ngs D Encryption settings                        |                |
|                      | One-click backup          |                                                  |                |
|                      |                           |                                                  |                |
|                      |                           | Start backup                                     |                |
| Version:1.0.1 Update |                           |                                                  |                |

## 2.비밀번호 및 지문 설정

"Encryption settings" 을 클릭합니다:

| MOVESPEED            | Normal Mode 🔹 🚽 📉 🗙                                                                                                    |
|----------------------|----------------------------------------------------------------------------------------------------|
| ₩oveSpeedDrivePro    | View<br>• 97.0G available (119.2G total)<br>• Picture (229.5M) • Video (21.2G) • Music (440.5M) • Document (143.6M) = Other (125.2M) |
|                      | 5. 23                                                                                                    |
|                      |                                                                                                    |
|                      | Settings Backup settings                                                                                                    |
|                      | One-click backup                                                                                                    |
|                      | Start backup                                                                                                    |
| Version:1.0.1 Update |                                                                                                    |

## 1.1. 비밀번호 암호화를 열거나 닫으려면 "Security Mode" 를 열 거나 닫습니다.

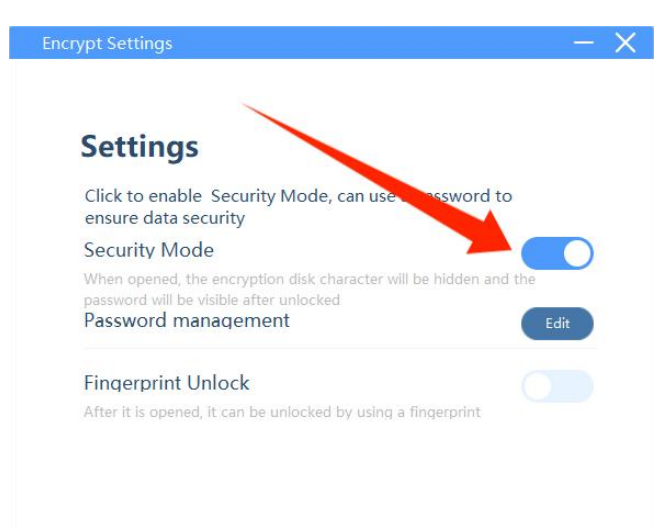

2.2."Password management" - "Edit"을 클릭하여 비밀번호를 변경합

니다.

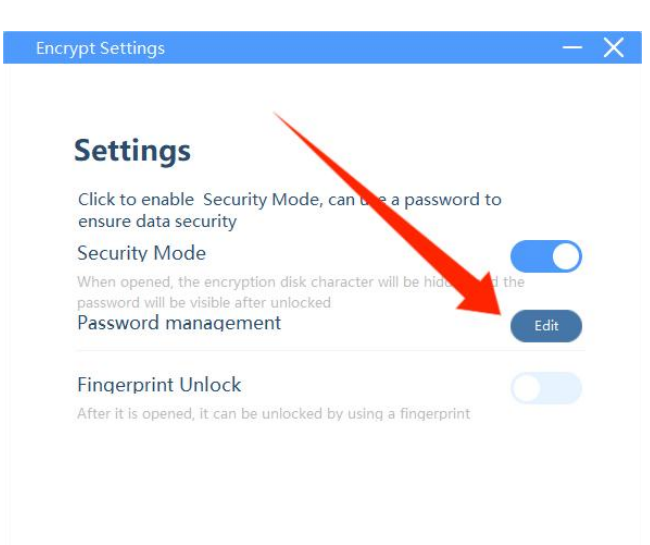

이전 비밀번호와 새 비밀번호 입력 - "Save"을 클릭하여 새 비밀 번호를 저장합니다.

| Encrypt Settin | igs                             |   | - | X |
|----------------|---------------------------------|---|---|---|
| <<br>Chan      | ge Password                     |   |   |   |
|                | Enter old password (4~16 digit) | ٢ |   |   |
|                | Enter new password (4~16 digit) | ٥ |   |   |
|                | Re-enter new password           | ٢ |   |   |
|                | Password hint(optional)         |   |   |   |
|                | Cancel                          | e |   |   |

3. "지문 잠금 해제"Fingerprint Unlock"Edit"을 클릭하여 지문을 추 가하거나 삭제합니다.

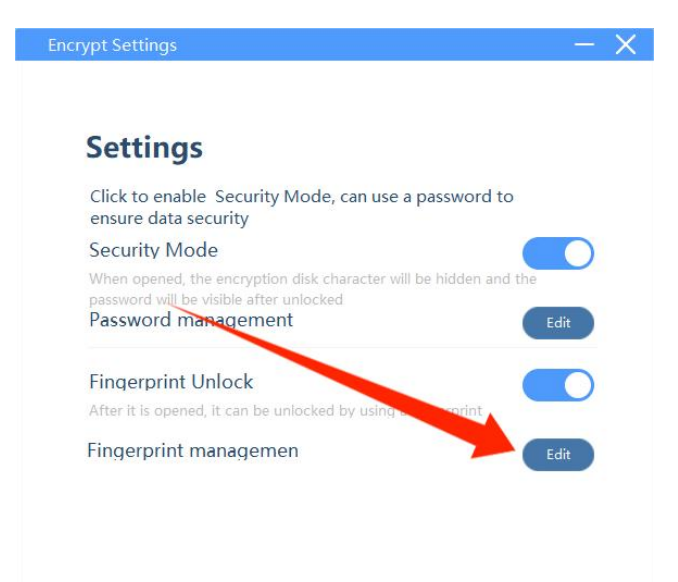

이제 지문을 삭제하거나 추가할 수 있습니다. 참고: 최대 10개의 지문을 추가할 수 있습니다.

| - X         |
|-------------|
|             |
| agement     |
| nts.        |
| GŪ          |
| GŪ          |
|             |
|             |
|             |
| Fingerprint |
|             |

## 3.데이터 백업

"Start backup"을 클릭하면 백업 파일은 백업 설정에 따라 생성됩 니다.

| MOVESPEED            | Normal Mode 🖣 🚽 🗙                                                                                                    |
|----------------------|----------------------------------------------------------------------------------------------------|
| NoveSpeedDrivePro    | View<br>• 97.0G available (119.2G total)<br>• Picture (229.5M) • Video (21.2G) • Music (440.5M) • Document (143.6M) • Other (125.0M)<br>©  0<br>0<br>0<br>0<br>0<br>0<br>0<br>0<br>0<br>0<br>0<br>0<br>0 |
|                      | Settings<br>Backup settings                                                                                                    |
| Version:1.0.1 Update | One-click backup                                                                                                    |

#### 4.공장 설정 복원

참고: 공장 출하 시 설정으로 복원하면 전체 디스크가 지워지고 포맷되며, 이 경우 복원할 수 없습니다. USB 드라이브에 중요한

## 파일이 있는 경우 포맷하지 않는 것이 좋습니다.

비밀번호를 입력할 때 "Forget Password"을 클릭한 다음 "restore

to factory settings"을 클릭합니다.

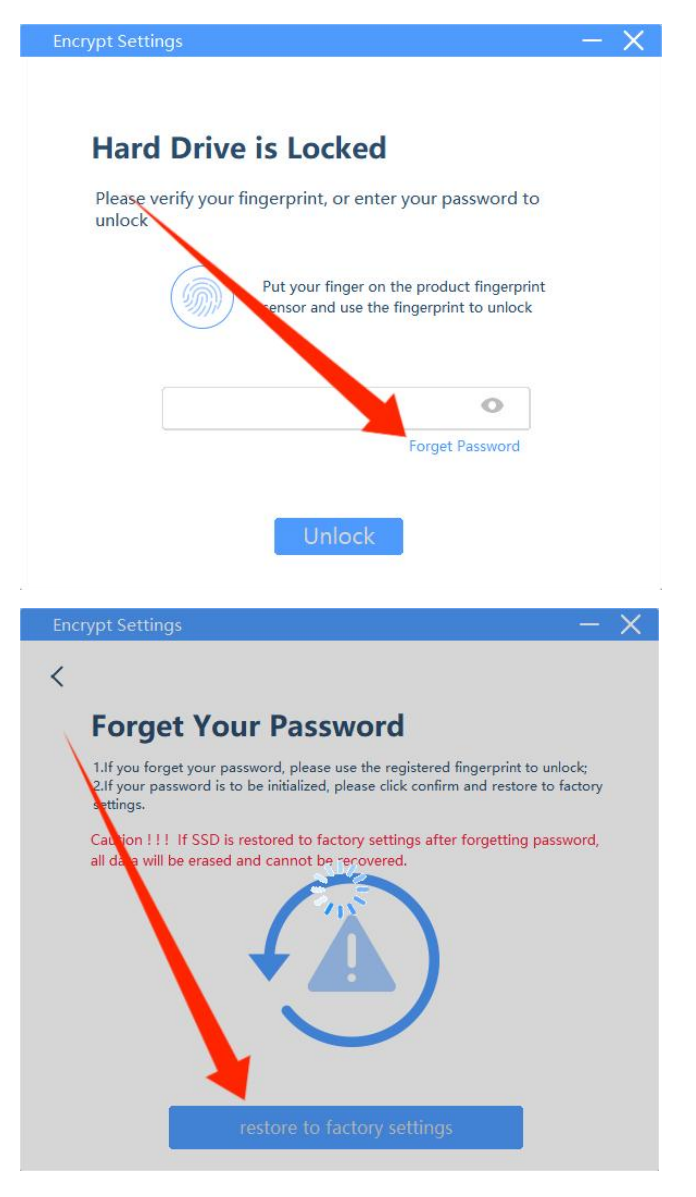

참고: 소프트웨어를 설치하기 전에 위에서 언급한 모든 기능을 사용할 수 있어야 합니다.